מטרת המערכת היא לרכז מידע על מנת ליצור מאגר ספקים שבעזרתו יוכלו המזמינים בקמפוס לאתר ספקים מתאימים לצרכיהם עפ"י <u>תחום עיסוק נדרש</u>. כמו כן, המערכת תתמוך בביצוע דירוג הספקים עפ"י הערכת המזמינים. המערכת נמצאת בשלבי הרצה, נשמח לקבל הערות והצעות לשיפור.

## הערכת ספקים - מתן הערכה לאחר קבלת מייל

שלבים בתהליך:

קבלת מייל אוטומטי ממערכת SAP - בנושא המייל שישלח יופיעו שם הספק ומספר ההזמנה אליה תתבקשו להתייחס – אלו הסימנים למייל ממערכת SAP .

| הערכת ספק חוגלה                                                                                 | לה קימברלי שיווק 1818 5100124342                                                                                                    |
|-------------------------------------------------------------------------------------------------|----------------------------------------------------------------------------------------------------|
| <b>נוצר</b> 🗈 אלה                                                                               | אלה ריבקין                                                                                                    |
| שלום רב,<br>נודה על מילוי שאלון<br>מטרת התהליך היא י<br>המזמינים בקמפוס לי<br>כמו כן, המערכת תת | לון להערכת ספק בארץ ממנו הזמנת לאחרונה ציוד או שרות.<br>יא לרכז מידע על מנת ליצור מאגר שדרכו יוכלו<br>ז לאתר ספקים המתאימים לצרכיהם עפ"י תחום עיסוק נדרש.<br>תתמוך בקבלת החלטות הנוגעות לניהול הספקים בטכניון. |
| קישור להערכת ספק<br><u>לחץ כאן</u>                                                              | פקים בפורטל-                                                                                                    |
| תודה על שיתוף הפע<br>גיל קרן<br>ראש אגף רכש ומינהי                                              | ופעולה<br>ינהל                                                                                                    |

.1

לחיצה על הקישור לשאלון הערכת ספק ממנו הזמנת לאחרונה טובין או שרות. הקישור במייל יוביל לטופס הערכת ספק בפורטל - תידרש הזדהות.

## המסך שיתקבל לאחר ההזדהות:

| זמן הערכה:<br>א תקופת הערכה מ: 01.07.201 עד: 30.08.201 איר:<br>א נתקופת הערכה מ: 01.07.201 איר: איר: מונים איר: איר: איר: איר: איר: איר: איר: איר:                                                |                  | פרטי ספק:<br>* ספק:<br>קוד תעשיה:                                                                                                    |
|----------------------------------------------------------------------------------------------------|------------------|----------------------------------------------------------------------------------------------------|
| ציונים : 1 - הכי נמוך 5 - הכי גבוה<br>* עמידה בזמן אספקה: •<br>* מחיר בהשוואה לספק אחר: •<br>* שירות ותמיכה: •<br>* איכות המוצר שסופק: •<br>* התאמת ה טובין להזמנה: •<br>ממוצע:<br>הערה מלל חופש: | 1 30.            | זמן הערכה:<br>* תקופת הערכה מ: 01.07.2018 ד עד: 08.2018                                                                                                    |
|                                                                                                    | *<br>*<br>*<br>* | ציונים : 1 - הכי נמוך 5 - הכי גבוה<br>א עמידה בזמן אספקה:<br>א סיר בהשוואה לספק אחר:<br>א שירות ותמיכה:<br>א איכות המוצר שסופק:<br>התאמת הטובין להזמנה:<br>ממוצע:<br>הערה מלל חופש: |

- 2. שם הספק יופיע בטופס בצורה אוטומטית.
- 3. תקופת הערכה (ברירת מחדל) תהיה מתחילת רבעון בו בוצעה קבלת טובין או שרות ועד יום קבלת המייל. במקרה הצורך ניתן לשנות את תקופת ברירת מחדל. כמו כן ניתן להשתמש באותו קישור על מנת לתת הערכה נוספת עבור כמה אירועים בודדים.
  - 4. לכל ערך מתוך החמישה מקלידים ציונים(מ-1-נמוך עד 5-גבוה).
    - .5 רואים מה הממוצע.
  - 6. מקלידים הערות להערכה כולה חשוב מאוד לנמק את המקרים של הערכה נמוכה.
    - 7. לחיצה על "שליחת טופס".

הערכת ספקים - מתן הערכה באופן יזום

ניתן להעריך ספק באופן ייזום על ידי הכניסה לפורטל והבחירה בלשונית "דירוג ספקים".

שלבים בתהליך

| חזור העבר הלאה.∢ היסטוריה מועדפים התאם אישית תצוגה עזרה                                                                                                   |
|----------------------------------------------------------------------------------------------------|
| דף הבית שירות עצמי לעובד SAP מפת ציוד ורכש איתור ספקים ותוצאות הערכה הצגת ציוד לעובד אישור כניסה לרכב רכש קסלוג מחסן כימי                                 |
| דירוג ספקים איתור ספקים ותוצאות הערכה                                                                                                    |
| <b>הערכת ספקים הכנסת נתונים</b><br>שדה עם * הים שדה חובה<br>מ <b>שתמש:</b><br>שם פרטי: אלה שם משפחה: ריבקין יחידה איראנית: 2530 מחלקת רכש                 |
| פרטי ספק:<br>* ספק: □<br>קוד תעשיה:                                                                                                    |
| זמן הערכה:<br>* תקופת הערכה מ: 01.07.2018 די עד: 30.08.2018                                                                                               |
| ציונים : 1 - הכי נמוך 5 - הכי גבוה<br>* עמידה בזם אספקה:<br>* מחיר בהשואה לספקאות:<br>* שירת ותמילק:<br>*<br>איכות המוצר שסופק:<br>* התאמת הטובין להזמנה: |
| . חיפוש ספק על ידי הלחיצה על .                                                                                                    |

| ני חיפוש 🌽 🕜        | רשימת ערכים אישית הסתר קריטריוו                           |       |                                        |                                    |                                                          |                                                  |
|---------------------|-----------------------------------------------------------|-------|----------------------------------------|------------------------------------|----------------------------------------------------------|--------------------------------------------------|
|                     |                                                           |       |                                        |                                    | פוש                                                      | קריטריוני חי                                     |
|                     | ~                                                         |       |                                        | _1                                 | פות: ספקים -כללי                                         | עזרות חיפוש נוספ                                 |
|                     | וגלה*                                                     | IN* 🗸 | הינו                                   | *                                  |                                                          | שם                                               |
| ●00                 | 1                                                         | ~     | הינו                                   | ~                                  |                                                          | מדינה                                            |
| $\ominus$ $\oplus$  |                                                           | ~     | הינו                                   | ~                                  |                                                          | מיקוד                                            |
|                     |                                                           | ~     | הינו                                   | ~                                  |                                                          | עיר                                              |
|                     |                                                           |       |                                        | ירת מחדל                           | ונ <mark>ת אפסלבר</mark>                                 | חפש ניקוי הז                                     |
|                     |                                                           |       | ערור ספק                               | גות נמצאו                          | גות: 2 תוצא                                              | רשימת תוצא                                       |
| ספק                 | שם                                                        |       | <b>עבור ספק</b><br><sub>עיר</sub>      | <b>אות נמצאו</b><br>מיקוד          | אורנ: 2 תוצא<br>גורנה מדינה                              | רשימת תוצא<br>מונח חיפוש                         |
| ספק<br>4878         | שם<br>**חסום** - חוגלה-קימברל                             |       | <b>עבור ספק</b><br>עיר<br>צריפין רמלה  | <b>אות נמצאו</b><br>מיקוד<br>72101 | <b>גוות: 2 תוצא</b><br>≞ מדינה<br>5 ∟ו                   | רשימת תוצא<br>מונח חיפוש<br>10953904             |
| ספק<br>4878<br>1818 | שם<br>**חסום** - חוגלה-קימברל<br>חוגלה קימברלי שיווק בע"מ |       | עבור ספק<br>עיר<br>צריפין רמלה<br>רמלה | <b>אות נמצאו</b><br>מיקוד<br>72101 | אות: 2 תוצא<br>גוות: 2 תוצא<br>גוות: 5<br>גוות: 5<br>גוו | רשימת תוצא<br>מונח חיפוש<br>10953904<br>10953904 |

- בוחרים "שס".
   בוחרים "שס".
   בין הכוכביות מכניסים מילה מתוך השם של ספק.
- 4. על ידי לחיצה על השורה נכנסים לטופס הערכה לספק ומבצעים דירוג:

| משתמש:<br>שם פרטי: אלה שם משפחה: ריבקין יחידה אירגונית: 2530 מחלקת רכש<br>פרטי ספק: 1818 ם<br>אל ספק: 1818 ם<br>קוד תעשייה:<br>אל ספק: 1818 ם<br>קוד תעשייה:<br>אל מחיר בהשואה לספק אחר: אירו אירגונית: 100 ש<br>איכות המוצר שסופק: 10 אירו המיצר שסופק: 10 אירו המיצר שסופק: 10 אירו המיצר שסופק: 10 אירו המיצר שסופק: 10 אירו המוצר שסופק: 10 אירו המוצר שסופק: 10 אירו המוצר שסופק: 10 אירו המוצר שסופק: 10 אירו המוצר שסופק: 10 אירו המוצר שסופק: 10 אירו אירו אירו אירו אירו אירו אירו אירו                                                                                                    |                                                                              |                                                                                                    | ת נתונים                                      | קים הכנס<br>ז שדה חובר | <b>הערכת ספז</b><br>שדה עם * הינ          |
|----------------------------------------------------------------------------------------------------|------------------------------------------------------------------------------|----------------------------------------------------------------------------------------------------|-----------------------------------------------|------------------------|-------------------------------------------|
| פרטי ספק:<br>* ספק: 181<br>קוד תעשייה:<br>זמן הערכה:<br>* תקופת הערכה מ: 101.07.201  עד: 200.800<br>אינמידה בזמן אספקה: 50 ₪<br>* עמידה בזמן אספקה: 50 ₪<br>* שירות ותמיכה: ♥<br>* שירות ותמיכה: ♥<br>* התאמת הטובין להזמנה: ♥<br>ממצע:<br>הערה מלל חופש:                                                                                                    | מחלקת רכש 2530                                                               | ;"ן יחידה אירגונית:<br>ן"ן                                                                                                    | אם משפחה: ריבק                                | אלה ע                  | <b>משתמש:</b><br>שם פרטי:                 |
| זמן הערכה:<br>* תקופת הערכה מ: 10.07.201 עד: 20.08.201 און<br>ציונים : 1 - הכי נמוך 5 - הכי גבוה<br>* עמידה בזמן אספקה: כסי<br>* שירות ותמיכה: י<br>איכות המוצר שסופק: י<br>ממצע:<br>הערה מלל חופש:                                                                                                    | קימברלי שיווק בע"מ (1982                                                     | חוגלה ק                                                                                                    | Ð                                             | 1818                   | <b>פרטי ספק:</b><br>* ספק:<br>קוד תעשייה: |
| ציונים : 1 - הכי נמוך 5 - הכי גבוה<br>עמידה בזמן אספקה: כסי<br>א עמידה בזמן אספקה: כסי<br>א עמידה בזמן אספקה: כי<br>א עמידה בזמן אספקה: כי<br>א עמידה בחשואה לספק אחר:<br>א עמידה בזמן אספקה: כי<br>א עמידה בזמן אספקה: כי<br>א עמידה בני<br>א עמידה בזמן אספקה: כי<br>א עמידה בני<br>א עמידה בני<br>א עמי | 1 3                                                                          | עד: 0.08.2018 *                                                                                                    | 1 01.07.201                                   | :<br>רכה מ: 8          | <b>זמן הערכה:</b><br>א תקופת העו *        |
|                                                                                                    | <ul> <li>▶</li> <li>▶</li> <li>▶</li> <li>▶</li> <li>▶</li> <li>▶</li> </ul> | עמידה בזמן אספקה:<br>בהשואה לספק אחר:<br>*ש רות ותמיכה:<br>זיכות המוצר שסופק:<br>זמת הטובין להזמנה:<br>ממוצע:<br>הערה מלל חופש: | <b>א הכי גבוה</b><br>א מחיר ב<br>א א<br>א התא | הכי נמוך               | - 1 : ציונים                              |

## צפייה בתוצאות הערכה לספק

ניתן לצפות בתוצאות הערכת ספקים על די הכניסה לפורטל והבחירה בלשונית "איתור ספקים ותוצאות הערכה".

שלבים בתהליך

|                 |                     |                  |              |                        |             |                  |           |                     | V                    | Technion                            |
|-----------------|---------------------|------------------|--------------|------------------------|-------------|------------------|-----------|---------------------|----------------------|-------------------------------------|
|                 |                     |                  |              |                        |             | עזרה             | שית תצוגה | ם התאם איש          | היסטוריה מועדפי      | ( חזור העבר הלאה )                  |
| סטלוג מחסן כימי | רכש                 | לישור כניסה לרכב | ביוד לעובד א | ם ותוצאות הערכה הצגת א | איתור ספקינ | ביוד ורכש        | מפת       | SAP                 | שירות עצמי לעובד     | Г<br>тр הבית                        |
|                 |                     |                  |              |                        |             |                  |           | C6                  | ר ספקים ותוצאות הערי | דירוג ספקים איתו                    |
|                 |                     |                  |              |                        |             | ◆<br>◆ ⊡<br>◆ 17 | đ         | עד<br>10 עד<br>10 ד |                      | קוד תעשייה:<br>ספק:<br>תאריב התחלה: |
|                 |                     |                  |              |                        |             |                  |           |                     |                      |                                     |
| כמות המדרגים    | התאמת הטובין להזמנה | איכות המוצר      | שירות ותמיכה | מחיר בהשוואה לספק אחר  | עמידה בזמן  | ציון ממוצע       | שם ספק    |                     | מספר ספק             | пла                                 |
|                 | 00                  | 00               | 00           | 00                     | 00          | 00               |           |                     |                      | •                                   |
|                 |                     |                  |              |                        |             |                  |           |                     |                      |                                     |
|                 |                     |                  |              |                        | ē.          | צה עי            | הלחיא     | י ידי ו             | ספק עז               | 1. חיפוש                            |

| עורות חיפוש נוספות ספקים -לללי۔   שם -   הים -   מרינה -   מרינה -   מיקוד -   עיר -   חפש מיקוד   עיר -   חפש מיקוד   מיקוד -   הים -   חפש מיקוד   עיר -   הים -   חפש מיקוד   מוח חיפוע -   מוח חיפוע - <th></th> <th>sisti a to de l</th> <th></th> <th>5115 0 1</th> <th></th> <th></th> <th></th> <th></th> <th></th> <th>, io ili</th>                                                                                                    |                  | sisti a to de l      |                                                            | 5115 0 1            |   |                                               |                                              |                                            |                                                       | , io ili                     |
|----------------------------------------------------------------------------------------------------|------------------|----------------------|------------------------------------------------------------|---------------------|---|-----------------------------------------------|----------------------------------------------|--------------------------------------------|-------------------------------------------------------|------------------------------|
| لاس باللان الله الله الله الله الله الله الله                                                                                                    |                  |                      | ~                                                          | •                   |   |                                               |                                              | פקים -כללי-                                | וש נוספות: 0                                          | עזרות חיפ                    |
| استان         استان         استان <t< th=""><th>⊖⊕</th><th></th><th></th><th>*חוגלה*</th><th>~</th><th>הינו</th><th>*</th><th></th><th></th><th>שם</th></t<> | ⊖⊕               |                      |                                                            | *חוגלה*             | ~ | הינו                                          | *                                            |                                            |                                                       | שם                           |
| <ul> <li>הים י הים י הים י</li> <li>הים י הים י</li> <li>הים י הים י</li> <li>הים י הים י</li> <li>הים י הים י</li> <li>הים ים ים ים ים ים ים ים ים ים ים ים ים י</li></ul>                                                                                                    | ⊜⊕               | D D                  |                                                            |                     | ~ | הינו                                          | ~                                            |                                            |                                                       | מדינה                        |
| עיר עוצאות מקסימלי: 500<br>הפש מיוי הזנות אפס לברירת מחזל<br>רשימת תוצאות: 2 תוצאות נמצאו עבור ספק<br>מונח חיפוע ▲ מיקוד עיר שם ספק<br>4878 אונח חיפוע ▲ מיקוד עיר שם ספק<br>1818 אונח היפוע בול 121 ווגלה קימברלי שווק בע"מ 1818                                                                                                    | ⊜€               |                      |                                                            |                     | ~ | הינו                                          | ~                                            |                                            |                                                       | מיקוד                        |
| ספר תוצאות מקסימלי: 500         הפש מיקוי הזנות       אפס לברירת מחדל         רשימת תוצאות: 2 תוצאות נמצאו עבור ספק         מונח חיפוע ▲ מדינה       מיקוד         עיר       שם ספק         4878       ארינה מיקוד         4878       צרופין רמלה         4878       ווגלה קימברלי שווק בע"מ         1818       ווגלה קימברלי שווק בע"מ                                                                                                    | ⊖€               |                      |                                                            |                     | ~ | הינו                                          | ~                                            |                                            |                                                       | עיר                          |
| מונח חיפוש     מדינה     מיקוד     עיר     שם     ספק       4878     72101     IL     5'0953904       1818     ווגלה קימברלי שיווק בע"מ     1818                                                                                                    |                  | מלי: 500             | מספר תוצאות מקסי                                           | <b>V</b>            |   |                                               | ז מחדל                                       | אפס לבריר                                  | ניקוי הזנות                                           | חפש                          |
| 4878 איר אוגלה-קימברל 10 10 צריפין רמלה ** חוגלה-קימברל 1878 IL 10953904<br>1818 רמלה חוגלה קימברלי שיווק בע"מ 1818 IL 10953904                                                                                                    |                  | מלי: 500             | מספר תוצאות מקסי                                           | V                   |   | נבור ספק                                      | ז מחדל<br><b>ת נמצאו ע</b>                   | אפס לבריר<br><b>2 תוצאו</b>                | ניוי הזנות<br><b>תו<mark>צאות:</mark></b>             | <sup>חפש</sup><br>רשימת      |
| וגלה קימברלי שיווק בע"מ 1818 IL 510953904 ווגלה קימברלי שיווק בע"מ                                                                                                    | פק               | מלי: 500             | מספר תוצאות מקסי                                           | ✓                   |   | נבור ספק<br>עיר                               | ת מחדל<br>ת נמצאו ע<br>מיקוד                 | אפס לבריר<br><b>2 תוצאו</b> מדינה          | מיווי הזנות<br>תוצאות:<br>חיפוע ≟                     | חפש<br><b>רשימת</b><br>מונח  |
|                                                                                                    | פק<br>487        | מלי: 500<br>סס<br>78 | מספר תוצאות מקסי<br>אילי מוגלה-קימברל **                   | עם<br>שם<br>** חסום |   | <b>נבור ספק</b><br>עיר<br>צריפין רמלה         | ת מחדל<br><b>ת נמצאו ע</b><br>מיקוד<br>72101 | אפס לבריר<br><b>2 תוצאו</b><br>מדינה<br>IL | ניקוי הזנות<br><b>תוצאות:</b><br>חיפויא ≟<br>510953   | חפש<br>רשימת<br>מונח<br>1904 |
|                                                                                                    | פק<br>487<br>181 | 500                  | מספר תוצאות מקסי<br>** - חוגלה-קימברל<br>קימברלי שווק בע"מ | שם **חסום           |   | <b>נבור ספק</b><br>עיר<br>צריפין רמלה<br>רמלה | נ מחדל<br><b>ת נמצאו ע</b><br>מיקוד<br>72101 | אפס לבריר<br><b>2 תוצאו</b><br>מדינה<br>IL | מקוי הזנות<br>תוצאות:<br>חיפויץ ≜<br>510953<br>510953 | חפש<br>רשימת<br>מונח<br>1904 |
|                                                                                                    | פק               | מלי: 500             | מספר תוצאות מקסי                                           | ✓                   |   | נבור ספק<br>עיר                               | ת מחדל<br><b>ת נמצאו ע</b><br>מיקוד          | אפס לבריר<br><b>2 תוצאו</b> מדינה          | נילוי הזנות<br>תוצאות:<br>חיפויע ≟                    | חפש<br><b>ישימת</b><br>מונח  |

 על ידי הלחיצה על השורה נכנסים לתוצאות הערכה שניתנה לספק על ידי המזמינים כולל תקופת הערכה, שם המזמין, טלפון המזמין, ציון ממוצע:

## מערכת הערכה ואיתור ספקים בארץ

|          |                                     |                                       |                                                 |                                                 |                                                     |                                                                     | D                                                  | E                                                                              | 3                                           | Ε                                                                    | 3                                        |                                               | D                                                                                                    |                                                                        |                                     |                                     |
|----------|-------------------------------------|---------------------------------------|-------------------------------------------------|-------------------------------------------------|-----------------------------------------------------|---------------------------------------------------------------------|----------------------------------------------------|--------------------------------------------------------------------------------|---------------------------------------------|----------------------------------------------------------------------|------------------------------------------|-----------------------------------------------|----------------------------------------------------------------------------------------------------|------------------------------------------------------------------------|-------------------------------------|-------------------------------------|
|          |                                     |                                       |                                                 |                                                 |                                                     | מערכת טפסים                                                         | לוג מחסן כימי                                      | ש קט                                                                           | רכי                                         | כב לטכניון                                                           | אישור כניסת ו                            | כת ספקים                                      | הער<br>SAP                                                                                                    | ות עצמי לעובד                                                          | שיו                                 | דף הבית                             |
|          |                                     |                                       |                                                 |                                                 |                                                     |                                                                     |                                                    |                                                                                |                                             |                                                                      |                                          |                                               |                                                                                                    | פקים                                                                   | איתור כ                             | ירוג ספקים א                        |
|          |                                     |                                       |                                                 |                                                 |                                                     |                                                                     |                                                    |                                                                                |                                             |                                                                      |                                          |                                               |                                                                                                    |                                                                        |                                     |                                     |
|          |                                     |                                       |                                                 |                                                 |                                                     |                                                                     |                                                    |                                                                                |                                             |                                                                      |                                          | ¢<br>(<br>(                                   |                                                                                                    | עד 🚺 🚺 עד 6                                                            |                                     | קוד תעשייה:<br>ספק:<br>תאריך התחלה: |
|          |                                     |                                       |                                                 |                                                 |                                                     |                                                                     |                                                    |                                                                                |                                             |                                                                      |                                          |                                               |                                                                                                    |                                                                        |                                     | 2002                                |
|          |                                     |                                       |                                                 |                                                 |                                                     |                                                                     |                                                    |                                                                                |                                             |                                                                      |                                          |                                               |                                                                                                    |                                                                        |                                     | Tenu                                |
| גים      | ות המדר                             | נה כמ                                 | מת הטובין להזמ                                  | נוצר התא                                        | כה איכות הנ                                         | ספק אחר שירות ותמי                                                  | חיר בהשוואה ל                                      | מידה בזמן מו                                                                   | ג עמ                                        | ציון ממוצע                                                           |                                          | פק                                            | שם סמ                                                                                                    | פר ספק                                                                 | on                                  | הרחבה                               |
| גים      | ות המדר<br>3                        | נה כמ                                 | מת הטובין להזמ                                  | נוצר התא<br>02                                  | כה איכות הנ<br>02                                   | ספק אחר שירות ותמי<br>01                                            | חיר בהשוואה ל<br>)                                 | מידה בזמן מו<br>)2 (                                                           | ע מ<br>03                                   | ציון ממוצע<br>02                                                     | זציה משרדית                              | פק<br>משרד לאינפורו                           | שם סמ<br>מהיר נ                                                                                                    | פר ספק                                                                 | 01<br>6                             | הרחבה                               |
| גים      | ות המדרי<br>3<br>הערה               | נה כמ<br>ציון הערכה                   | מת הטובין להזמ<br>התאמת טובין                   | נוצר התא<br>02<br>איכות מוצר                    | כה איכות הנ<br>02<br>שירות ותמיכה                   | ספק אחר שירות ותמי<br>01<br>מחיר בהשוואה לספק אחר                   | חיר בהשוואה ל<br>)<br>עמידה בזמן                   | מידה בזמן מו<br>) 20<br>מחלקה                                                  | ע עמ<br>03<br>טלפון                         | ציון ממוצע<br>02<br>שם משתמש                                         | <mark>זציה משרדית</mark><br>ת. קוד תעשיה | פק<br><mark>משרד לאינפורנ</mark><br>קוד תעשיה | שם סמ<br>מהירנ<br>תאריך סיום הערכה                                                                                                    | פר ספק<br>תאריך התחלת הערכה                                            | מס<br>6<br>ספק                      | הרחבה                               |
| גים      | ות המדר<br>3<br>הערה<br>טסט         | נה כמ<br>ציון הערכה<br>03             | מת הטובין להזמ<br>התאמת טובין<br>04             | ווצר התא<br>02<br>איכות מוצר<br>02              | כה איכות הנ<br>02<br>שירות ותמיכה<br>01             | ספק אחר שירות ותמי<br>01<br>מחיר בהשוואה לספק אחר<br>02             | חיר בהשוואה ל<br>)<br>עמידה בזמן<br>05             | מידה בזמן מו<br>) 20<br>מחלקה<br>לימודי הסמכה                                  | ע ענ<br>03<br>טלפון<br>2532                 | ציון ממוצע<br>02<br>שם משתמש<br>עימאד צמח                            | זציה משרדית<br>ת. קוד תעשיה              | פק<br>זשרד לאינפורו<br>קוד תעשיה              | שם סמ<br>מהירנ<br>מאריך סיום הערכה<br>04.07.2018                                                                                                    | פר ספק<br>תאריך התחלת הערכה<br>02.07.2018                              | מס<br>6<br>ספק<br>6                 | הרחבה<br>•                          |
| גים      | ות המדר<br>3<br>הערה<br>טסט<br>טסט  | נה כמ<br>ציון הערכה<br>03<br>02       | מת הטובין להזמ<br>התאמת טובין<br>04<br>02       | נוצר התא<br>02<br>איכות מוצר<br>02<br>02        | כה איכות הנ<br>02<br>שירות ותמיכה<br>01<br>02       | ספק אחר שירות ותמי<br>01<br>מחיר בהשוואה לספק אחר<br>02<br>02       | חיר בהשוואה ל<br>)<br>עמידה בזמן<br>05<br>02       | מידה בזמן מ<br>) 2<br>מחלקה<br>לימודי הסמכה<br>לימודי הסמכה                    | ע עמ<br>03<br>0לפון<br>2532<br>2532         | ציון ממוצע<br>02<br>שם משתמש<br>עימאד צמח<br>עימאד צמח               | זציה משרדית<br>ת. קוד תעשיה              | פק<br>משרד לאינפורנ<br>קוד תעשיה              | שם סמ<br>מהיר נ<br>מאיריך סיום הערכה<br>06.07.2018<br>06.07.2018                                                                                                    | פר ספק<br>תאריך התחלת הערכה<br>02.07.2018<br>04.06.2018                | 00<br>6<br>00<br>6<br>6<br>6        | مراجع<br>مدامعه<br>مراجع            |
| גים<br>• | ות המדר<br>3<br>הערה<br>טסט<br>טסט  | נה כמ<br>ציון הערכה<br>03<br>02<br>01 | ממת הטובין להזמ<br>התאמת טובין<br>04<br>01      | נוצר התא<br>02<br>איכות מוצר<br>02<br>02        | כה איכות הנ<br>02<br>שירות ותמיכה<br>01<br>02<br>01 | ספק אחר שיירות ותמי<br>01<br>מחיר בהשוואה לספק אחר<br>02<br>01      | חיר בהשוואה ל<br>ס<br>עמידה בזמן<br>02<br>01       | מידה בזמן מ<br>) 20<br>מחלקה<br>לימודי הסמכה<br>לימודי הסמכה<br>לימודי הסמכה   | ע ענ<br>03<br>03<br>2532<br>2532<br>2532    | ציון ממוצע<br>02<br>שם משתמש<br>עימאד צמח<br>עימאד צמח               | <mark>זציה משרדית</mark><br>ת. קוד תעשיה | פק<br>משרד לאינפורנ<br>קוד תעשיה              | שם סמ<br>מהיר נו<br>תאריך סיום הערכה<br>04.07.2018<br>06.07.2018<br>04.07.2018                                                                                                    | פר ספק<br>תאריך התחלת הערכה<br>02.07.2018<br>04.06.2018<br>01.07.2018  | 000<br>6<br>007<br>6<br>6<br>6<br>6 |                                     |
| גים      | ות המדר<br>3<br>הערה<br>טסט<br>טסט  | נה כמ<br>ציון הערכה<br>03<br>02<br>01 | מת הטובין להזמ<br>התאמת טובין<br>04<br>02       | ווצר התא<br>02<br>איכות מוצר<br>02<br>02<br>01  | כה איכות הנ<br>02<br>שירות ותמיכה<br>01<br>02<br>01 | ספק אחר שירות ותמי<br>01<br>מחיר בהשוואה לספק אחר<br>02<br>01<br>01 | חיר בהשוואה ל<br>ס<br>עמידה בזמן<br>02<br>01       | מידה בזמן מו<br>2 2 2<br>מחלקה<br>לימודי הסמכה<br>לימודי הסמכה<br>לימודי הסמכה | ע עמ<br>03<br>עלפון<br>2532<br>2532<br>2532 | ציון ממוצע<br>02<br>שם משתמש<br>עימאד צמח<br>עימאד צמח<br>עימאד צמח  | זציה משרדית<br>ת. קוד תעשיה              | פק<br>משרד לאינפורנ<br>קוד תעשיה              | שם סמ<br>מהיר נ<br>מאריך סיום הערכה<br>04.07.2018<br>04.07.2018                                                                                                    | פר ספק<br>תאריך התחלת הערכה<br>02.07.2018<br>04.06.2018<br>01.07.2018  | 000<br>6<br>000<br>6<br>6<br>6      |                                     |
| גים      | ות המדר<br>3<br>הערה<br>טסט<br>טסט  | נה כמ<br>ציון הערכה<br>03<br>02<br>01 | מת הטובין להזמ<br>התאמת טובין<br>04<br>02<br>01 | ווצר התא<br>02<br>איכות מוצר<br>02<br>02<br>01  | כה איכות הנ<br>02<br>שירות ותמיכה<br>01<br>02<br>01 | ספק אחר שירות ותמי<br>01<br>מחיר בהשוואה לספק אחר<br>02<br>01<br>01 | חיר בהשוואה ל<br>ס<br>עמידה בזמן<br>05<br>02<br>01 | מידה בזמן מ<br>2 (<br>מחלקה<br>לימודי הסמכה<br>לימודי הסמכה<br>לימודי הסמכה    | ע עמ<br>03<br>2532<br>2532<br>2532          | ציון ממוצע<br>20<br>שם מש תמש<br>עימאד צמח<br>עימאד צמח<br>עימאד צמח | <mark>זציה משרדית</mark><br>ת. קוד תעשיה | פק<br><mark>זשרד לאינפורו</mark><br>קוד תעשיה | שם סמ<br>מהיר נ<br>מאריך סיום הערכה<br>04.07.2018<br>04.07.2018                                                                                                    | פר ספק<br>תאיריך התחלת הערכה<br>02.07.2018<br>04.06.2018<br>01.07.2018 | 000<br>6<br>7900<br>6<br>6<br>6     |                                     |
| גים<br>• | ות המדרו<br>3<br>הערה<br>טסט<br>טסט | נה כמ<br>ציון הערכה<br>03<br>02<br>01 | מת הטובין להזמ<br>התאמת טובין<br>04<br>02<br>01 | גווצר התא<br>02<br>איכות מוצר<br>02<br>02<br>01 | נה איכות הנ<br>02<br>שירות ותמיכה<br>01<br>02<br>01 | ספק אחר שירות ותמי<br>01<br>מחיר בהשואה לספק אחר<br>22<br>02<br>01  | חיר בהשוואה ל<br>ס<br>עמידה בזמן<br>02<br>01       | מידה בזמן מ<br>2 (<br>מחלקה<br>לימודי הסמכה<br>לימודי הסמכה<br>לימודי הסמכה    | ע עמ<br>03<br>2532<br>2532<br>2532<br>2532  | ציון ממוצע<br>20<br>שם משרמש<br>שימאד צמח<br>עימאד צמח<br>עימאד צמח  | <mark>זציה משרדית</mark><br>ת. קוד תעשיה | פק<br>זשרד לאינפורו<br>קוד תעשיה              | שם סמ<br>מהיר נ<br>מהיר נ<br>מהיר נ<br>מהיר נ<br>מהיר נ<br>מהיר נ<br>מהיר נ<br>מהיר נ<br>מהיר נ<br>מהיר נ<br>מהיר נ<br>מהיר נ<br>מהיר נ<br>מהיר נ<br>מהיר נ<br>מס.<br>מס.<br>מס.<br>מס.<br>מס.<br>מס.<br>מס.<br>מס.<br>מס.<br>מס. | פר ספק<br>תאריך התחלת הערכה<br>02.07.2018<br>04.06.2018<br>01.07.2018  | 00<br>6<br>00<br>6<br>6<br>6        |                                     |

איתור ספקים בתחום מסוים (לפי קוד תעשיה)

ניתן לאתר ספקים בתחום מסוים לפי קוד תעשיה על ידי הכניסה לפורטל והבחירה בלשונית "איתור ספקים ותוצאות הערכה". לטבלת הקודים הקיימים במערכת <u>לחץ כאו</u>. לתשומת ליבכם! הטבלה מתעדכנת מדי פעם, לא לכל ספק קיים קוד תעשיה – נעשים מאמצים להשלים קודים לכמה שיותר ספקים. נכון להיום לכל ספק קיים קוד תעשיה יחיד. בעתיד המערכת תתמוך ביותר מקוד תעשיה אחד לספק.

שלבים בתהליך

| גבת שיחת עבתי לעובד 40 מפת ציד ורפש איתו ספקס ותוצאות הערכה הצות ציד לעובד אישר כניסה לרכב רכש קסלה בחסן כיני<br>ספקס אתור ספקס ותוצאות הערכה<br>קד תעשיה: י דע עד י י י י י י י י י י י י י י י י                                                                                                    |                 |                     |                  |              |                        |             | ת תצוגה עזרה      | י היסטוריה מועדפים התאם אישיו<br>י | העבר הלאה ) |
|----------------------------------------------------------------------------------------------------|-----------------|---------------------|------------------|--------------|------------------------|-------------|-------------------|------------------------------------|-------------|
| הבת שיחת עצמילעובד 42% ממת ציוד ורש איתו ספקים התצאות הערכה הצות ציוד לעובד אישור כניסה לו כב רכש קסלה מחסן כימ<br>פקים איתו ספקים התצאות הערכה<br>ספק: ♥ עד ר י י י י י י י י י י י י י י י י י י                                                                                                    | D               | E                   | D                | E            | 1 🔛                    | 5           | E                 | E E                                | E           |
| צקים איזה ספקים ותצאת העוכה<br>ספק: ◊ ביין יין יין יין יין יין יין יין יין יי                                                                                                    | קטלוג מחסן כימי | רכש                 | וישור כניסה לרכב | ציוד לעובד א | ז ותוצאות הערכה הצגת י | איתור ספקים | מפת ציוד ורכש     | SAP שירות עצמי לעובד               | זבית י      |
| וד תעפייה:<br>ספק:<br>יך התולה:<br>יד התולה:<br>התובה<br>הספר ספק<br>הרחבה<br>הספר ספק<br>שם ספא ציון ממוצע עמידה בזמן<br>הרחבה<br>הרחבה<br>ספר ספק<br>שם ספא ציון ממוצע עמידה בזמן<br>מאיר בהשואה לספק אאור שירות ותמיכה אינות המוצר התאמת הסובין להזמנה כמות המדרגינ<br>ספר ספק<br>ספר ספק<br>ספר ספק<br>ספר ספק<br>ספר ספק<br>ספר ספק<br>ספר ספק<br>ספר ספק                                                                                                    |                 |                     |                  |              |                        |             |                   | ר ספקים ותוצאות הערכה              | פקים איתו   |
| البريوبي: ♦ ــــر ــــــر<br>                                                                                                    |                 |                     |                  |              |                        |             |                   |                                    | -           |
| موج:       >       •       •       •       •         ۲ התהלה:       >       •       •       •       •       •         ۲       •       •       •       •       •       •       •       •       •       •       •       •       •       •       •       •       •       •       •       •       •       •       •       •       •       •       •       •       •       •       •       •       •       •       •       •       •       •       •       •       •       •       •       •       •       •       •       •       •       •       •       •       •       •       •       •       •       •       •       •       •       •       •       •       •       •       •       •       •       •       •       •       •       •       •       •       •       •       •       •       •       •       •       •       •       •       •       •       •       •       •       •       •       •       •       •       •       •       •       •       •       • |                 |                     |                  |              |                        |             | <b>\$</b>         | TU                                 | וד תעשייה:  |
| עד התולה: ייר עד עד הייד עד הייד שייר הייד שייר הייד שייר הייד שייר הייד שייר הייד שייר הייד שייר הייד שייר שייר שייר שייר שייר שייר שייר ש                                                                                                    |                 |                     |                  |              |                        |             | <u>م</u>          | π, μ                               | .790        |
| שיד<br>האחבה מספר ספק שם ספא ציון ממוצע עמידה בזמן מחיר בהשואה לספק אחר שירות ותמיכה איכות המוצר התאמת הטובין להזמנה כמות המדרגיע                                                                                                    |                 |                     |                  |              |                        |             | ¢ 1               | TV 1 0                             | יך התחלה:   |
| הרחבה מספר ספק שם ספת ציון ממוצע עמידה בזמן מחיר בהשואה לספק אחר שירות ותמיכה איכות המוצר התאמת הטובין להזמנה (מות המדרגים<br>ס 00 00 00 00 00 00 00 00 00 00 00 00 00                                                                                                    |                 |                     |                  |              |                        |             | /                 |                                    | שך          |
| • • • • • • • • • • • • • • • • • • •                                                                                                    | כמות המדרגים    | התאמת הטובין להזמנה | איכות המוצר      | שירות ותמיכה | מחיר בהשוואה לספק אחר  | עמידה בזמן  | שם ספק ציון ממוצע | מספר ספק                           | הרחבה       |
|                                                                                                    |                 | 00                  | 00               | 00           | 00                     | 00          | 50                |                                    | 4           |
|                                                                                                    |                 |                     |                  |              |                        |             |                   |                                    |             |
|                                                                                                    |                 |                     |                  |              |                        |             |                   |                                    |             |
|                                                                                                    |                 |                     |                  |              |                        |             |                   |                                    |             |
|                                                                                                    |                 |                     |                  |              |                        |             |                   |                                    |             |
|                                                                                                    |                 |                     |                  |              |                        |             |                   |                                    |             |

- 1. חיפוש קוד תעשיה על ידי הלחיצה על
  - 2. לחיצה על "הצג קריטריונים לחיפוש"

|    | ×□       |                                 |         | ופש: קוד תעשייה                                |
|----|----------|---------------------------------|---------|------------------------------------------------|
| l  | <b>0</b> | ורכים אישית הצג קריטריוני חיפוש | רשימת ע | רשימת תוצאות: 121 תוצאות נמצאו עבור קוד תעשייה |
| L  |          | תעשייה                          | ±.      | מפתח תעשיה                                     |
| x  | ^        | 0703                            |         | אביזרי אינסטלציה                               |
|    |          | 0880                            |         | אביזרי חשמל                                    |
| 1  |          | A010                            |         | אביזרי חשמל                                    |
| 1  |          | A012                            |         | אביזרי מעבדה                                   |
| Ŀ  |          | A016                            |         | אביזרים רפואיים                                |
| ł. |          | 0007                            |         | אגרות והיטלים                                  |
| Ŀ  |          | 3401                            |         | אזעקה                                          |
| ł  |          | 0708                            |         | אחזקת מתקני תברואה                             |
| ł  |          | 0500                            |         | אטום וזפות גגות                                |
| ł  | ~        | 9540                            |         | אספקה הובלה                                    |
|    |          |                                 |         |                                                |
|    |          |                                 |         |                                                |

|                     |                             |             |                 |    | ש: קוד תעשייה                                                                       |
|---------------------|-----------------------------|-------------|-----------------|----|-------------------------------------------------------------------------------------|
| טריוני חיפוש 🄑 🕃    | רשימת ערכים אישית הסתר קרינ |             |                 |    | ריטריוני חיפוש                                                                      |
| $\Theta \oplus$     | تاديد*                      | )* <b>~</b> | הים             | ~  | מפתח תעשייה                                                                         |
| $\bigcirc \bigcirc$ | T T                         | ~           | הים             | ~  | תעשייה                                                                              |
|                     |                             |             |                 |    |                                                                                     |
|                     |                             |             | עבור קוד תעשייה | או | חפש ניקוי הזנות אפס לברירת מחדל<br>שימת תוצאות: 1 תוצאות נמצ                        |
|                     | תעשיה ≟                     |             | עבור קוד תעשייה | או | חפש ניקוי הזנות אפס לברירת מחדל<br>שימת תוצאות: 1 תוצאות נמצ<br>מפתח תעשיה          |
|                     | תעשיה<br>A090               |             | עבור קוד תעשייה | או | חפש ניקוי הזנות אפס לברירת מחדל<br>שימת תוצאות: 1 תוצאות נמא<br>מפתח תעשיה<br>תוכנה |

- 3. הקלדת מילה מתוך שם קוד תעשיה הרצוי בין הכוכביות<sup>ו</sup>
- לחיצה על השורה עם שם קוד תעשיה תציג רשימה של ספקים בעלי אותו קוד.
- 5. לחיצה על כל אחת מהשורות של הספקים תציג הערכות של אותו ספק בסדר יורד של הציונים.

arivkin@technion.ac.il לשאלות ובירורים נא לפנות לקירסנוב (ריבקין) אלה